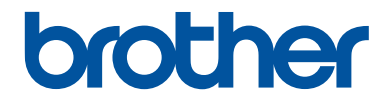

# Referensguide

Kortfattade förklaringar för vardaglig användning

DCP-L8410CDW MFC-L8690CDW MFC-L8900CDW MFC-L9570CDW

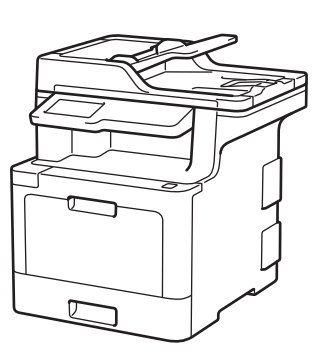

Brother rekommenderar att du har den här guiden i närheten av din Brother-maskin som snabbreferens.

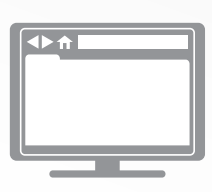

Online-bruksanvisning

Denna *Referensguide* innehåller grundläggande instruktioner och information om din Brother-maskin.

För mer avancerade instruktioner, information och produktspecifikationer, se *Online-bruksanvisningen* på på <u>support.brother.com/manuals</u> för mer detaljerad information

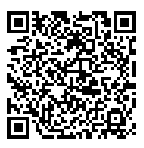

# Bruksanvisningar och var du hittar dem

| Vilken bruksanvisning?                                              | Vad innehåller den?                                                                                                    | Var finns den?                           |
|---------------------------------------------------------------------|----------------------------------------------------------------------------------------------------|------------------------------------------|
| Produktsäkerhetsguide                                               | Läs igenom den här bruksanvisningen först.<br>Läs igenom säkerhetsföreskrifterna innan du<br>konfigurerar maskinen. Information om varu-<br>märken och juridiska begränsningar finns i<br>den här bruksanvisningen.                    | Tryckt / i förpack-<br>ningen            |
| Snabbguide                                                          | Följ de angivna instruktionerna för att installe-<br>ra maskinen, drivrutinerna och programvaran<br>för ditt operativsystem och din anslutningstyp.                                                                                    | Tryckt / i förpack-<br>ningen            |
| Referensguide                                                       | Läs om de grundläggande funktionerna för<br>fax, kopiering, skanning och grundläggande<br>maskinunderhåll. Se felsökningstipsen.                                                                                                    | Tryckt / i förpack-<br>ningen            |
| Online-bruksanvisning                                               | Denna guide omfattar extrainnehållet i Referer renshandboken.                                                                                                    | Brother Solutions<br>Center <sup>1</sup> |
|                                                                     | Utöver information om utskrift, skanning, ko-<br>piering, fax, funktioner för mobila enheter,<br>Brother ControlCenter och felsökning finns<br>även användbar information om hur skrivaren<br>används i ett nätverk.                   |                                          |
| Guide för mobil utskrift<br>och skanning för Brother<br>iPrint&Scan | Den här bruksanvisningen innehåller använd-<br>bar information om hur du skriver ut från din<br>mobila enhet och skannar från din Brother-<br>maskin till din mobila enhet när du är ansluten<br>till ett Wi-Fi <sup>®</sup> -nätverk. | Brother Solutions<br>Center <sup>1</sup> |

1 Besök support.brother.com/manuals.

# **Important Note**

• Denna dokumentation gäller både MFC- och DCP-modellerna. Läs "XXX-XXXX" som "MFC/ DCP-XXXX" (där XXXX är namnet på din modell).

# I Online-bruksanvisning hittar du information som hjälper dig att få ut det mesta av din maskin

Vi hoppas att detta kan hjälpa dig. Om du vill veta mer om skrivarens funktioner kan du titta på *Online-bruksanvisning*. Den erbjuder:

#### Snabbare navigering!

- 🗸 Sökruta
- Navigeringsindex i separat fönster

#### Omfattande format!

✓Varje ämne i en guide

#### Förenklad layout!

Instruktioner steg för steg

✓ Funktionssummering längst upp på sidan

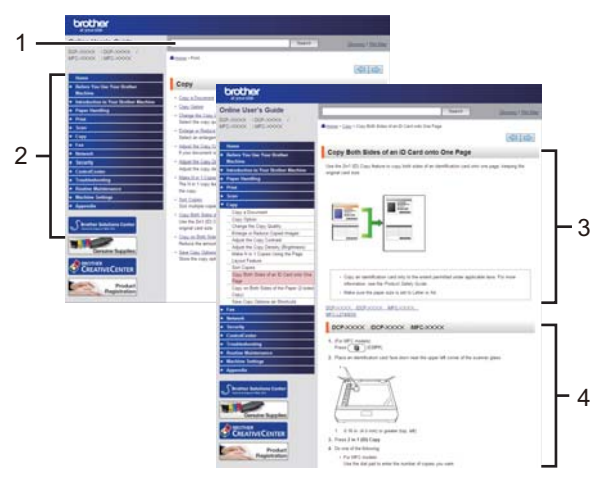

- 1. Sökruta
- 2. Navigering
- 3. Summering
- 4. Instruktioner steg för steg

#### För att läsa Online bruksanvisningar

För att läsa Online-bruksanvisning och andra tillgängliga bruksanvisningar, besök support.brother.com/manuals.

#### (Windows®)

Du kan också komma åt maskinens bruksanvisningar via Brother Utilities. Verktyget Brother Utilities ingår i standardinstallationen, och när det har installerats kan du hitta det antingen som en genväg på skrivbordet eller från Windows<sup>®</sup>-**Start**menyn.

# Frågor eller problem? Läs våra vanliga frågor, lösningar och titta på videor online.

Gå till **Vanliga frågor & felsökning** för din modell på Brother Solutions Center på <u>support.brother.com</u>

- Det finns flera sätt att söka
- Visar relaterade frågor för mer information
- Tar emot uppdateringar regelbundet baserat på kunders feedback

Allmän information

# Översikt över kontrollpanelen

Kontrollpanelen kan variera beroende på din modell.

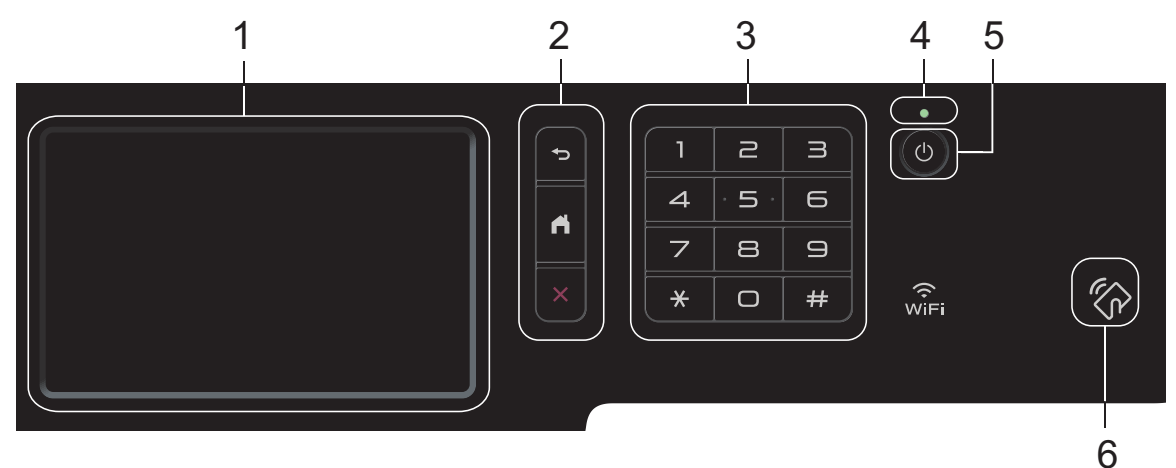

#### 1. LCD-pekskärm (skärm med flytande kristaller)

Öppna menyer och alternativ genom att trycka på dem på pekskärmen.

2. Menyknappar

# (Bakåt)

Tryck för att gå tillbaka till föregående meny.

# (Start)

Tryck för att återgå till huvudstartskärmen.

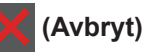

Tryck för att avbryta en åtgärd.

#### 3. Kombinerade siffer- och bokstavsknappar (numeriska knappar)

Tryck på sifferknapparna för att slå telefon- eller faxnummer och för att ange antalet kopior.

4. LED-strömindikator

LED-lampan tänds beroende på maskinens driftstatus.

- 5. (1) Slå På/Av strömmen
  - Starta maskinen genom att trycka på (U).
  - Stäng av maskinen genom att hålla 🕐 intryckt. [Stänger ner] visas på LCD-skärmen i några sekunder innan det försvinner. Detta är alltid tillgängligt om du anslutit en extern telefon eller en telefonsvarare.

#### 6. NFC-läsare (Near Field Communication) MFC-L8900CDW/MFC-L9570CDW

Du kan använda kortautentisering genom att föra IC-kortet över NFC-läsaren på kontrollpanelen.

Om din Android<sup>™</sup>-enhet har stöd för NFC-funktionen kan du skriva ut från din enhet eller på samma sätt skanna dokument till din enhet.

# Så här hanterar du pekskärms-LCD:n

Tryck med ditt finger på LCD-skärmen för att manövrera den. Om du vill visa och komma åt alla alternativ sveper du åt vänster, höger, uppåt, nedåt eller trycker på ◀ ► eller ▲ ▼ på LCD-skärmen för att bläddra igenom dem.

# VIKTIGT

Tryck INTE på LCD-skärmen med ett vasst föremål, t.ex. en penna. Maskinen kan skadas.

# OBS -

Rör INTE vid LCD-skärmen omedelbart efter att nätkabeln kopplats in eller efter att du startat maskinen. Det kan ge upphov till ett fel.

# Översikt över pekskärms-LCD

# DCP-L8410CDW/ MFC-L8690CDW

Du kan välja mellan två olika typer av skärmar för inställning av huvudstartskärmen: startskärmar och snabbvalsskärmar. När en startskärm visas sveper du åt vänster eller höger eller trycker på ◀ eller ► för att visa de andra startskärmarna.

Huvudstartskärmen visar skrivarens status när den är i beredskapsläge. När den visas indikerar skärmen att skrivaren är redo för nästa kommando.

Om du aktiverar autentisering av Active Directory<sup>®</sup> eller LDAP är maskinens kontrollpanel låst.

Tillgängliga funktioner varierar beroende på din modell.

#### Startskärm: Skärm 1

Startskärmarna ger dig åtkomst till funktioner som att faxa, kopiera och skanna.

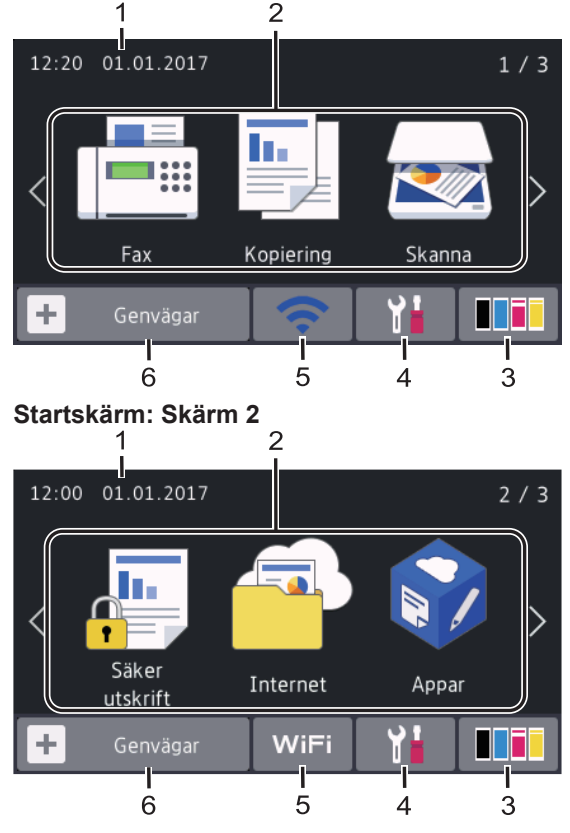

### Startskärm: Skärm 3

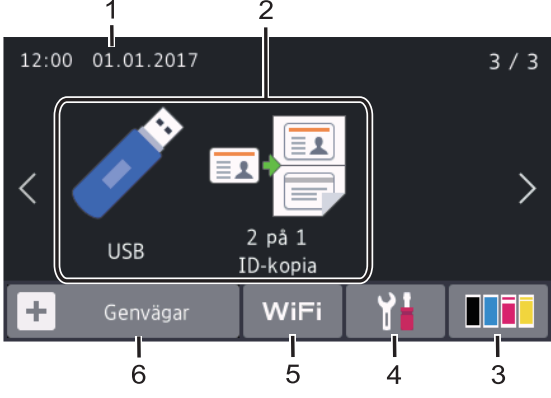

#### Snabbvalsskärm

Skapa snabbval för funktioner du ofta använder t.ex. sända fax, ta kopior, skanna och använda Web Connect.

Atta snabbvalsflikar finns tillgängligt med upp till sex snabbval på varje snabbvalsflik. Sammanlagt finns 48 tillgängliga snabbval.

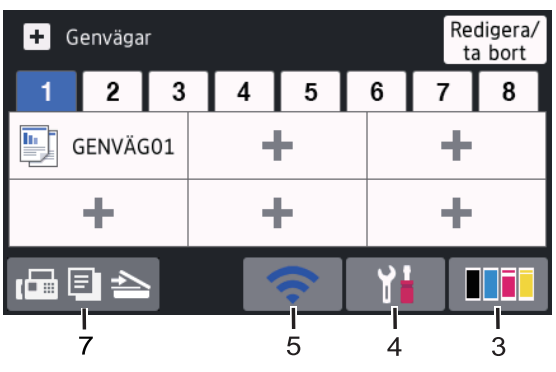

1. Datum och tid

Visar datum och tid som ställts in för maskinen.

2. Lägen

Fax]

Tryck för att få tillgång till faxläget.

[Kopiering]

Tryck för att få tillgång till kopieringsläget.

[Skanna]

Tryck för att få tillgång till skanningsläget.

# [Säker utskrift]

Tryck för att få tillgång till alternativet [Säker utskrift].

# [Internet]

Tryck för att ansluta Brother-maskinen till en Internettjänst.

# 🜍 [Appar]

Tryck för att ansluta Brother-maskinen till Brother Apps-tjänsten.

• 📝 [USB]

Tryck för att gå till USB-menyn och välj
alternativet [Skanna > USB] eller
[Direktutskrift].

🖬 📮 [2 på 1 ID-kopia]

Tryck för att öppna alternativet IDkopiering 2 på 1.

3. **Toner)** 

Visar återstående tonernivå. Tryck för att öppna menyn [Toner].

# 4. 👔 (Inställningar)

Tryck för att öppna menyn [Inställningar].

Om du aktiverat inställningslåset visas en

nyckelikon 膏 på LCD-skärmen. Du

måste låsa upp maskinen för att ändra inställningar.

5. WiFi eller (Status för det trådlösa nätverket)

Tryck för att konfigurera trådlösa inställningar.

Om du använder en trådlös anslutning visar en indikator med fyra nivåer den trådlösa signalens aktuella styrka.

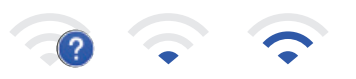

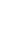

Trådlöst LAN inaktiverat

Max

### 6. 🕂 [Genvägar]

Tryck för att öppna skärmen [Genvägar].

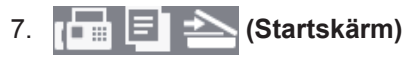

Tryck för att öppna startskärmarna.

#### Nytt fax

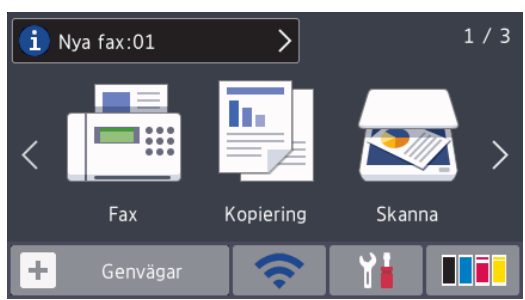

När [Förhandsg. fax] är inställt på [På], visas det antal nya faxmeddelanden du tar emot i minnet längst upp på skärmen.

#### Varningssymbol

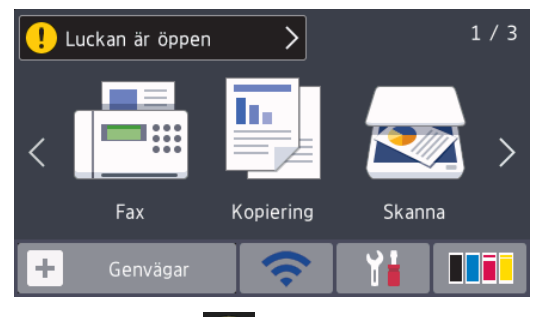

Varningsikonen **(!)** visas vid fel eller underhållsmeddelanden. Tryck på meddelandeområdet för att visa det och tryck sedan på **()** för att gå tillbaka till huvudstartskärmen.

# OBS

Den här produkten använder ett teckensnitt från ARPHIC TECHNOLOGY CO., LTD.

# MFC-L8900CDW/ MFC-L9570CDW

Skrivaren har åtta skärmar med flikar (kallas startskärmar). På varje startskärm kan det finnas upp till åtta ikoner som kan användas

till funktioner, skrivarinställningar och genvägar. Sammanlagt 64 ikoner kan placeras på startskärmarna vid behov.

Du kan välja huvudstartskärmen från hemskärmarna.

Använd menyn [Admininställningar] för att ändra namnen på flikarna och för att organisera ikonerna.

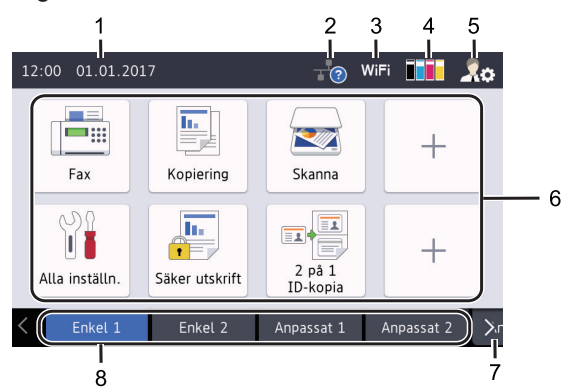

#### 1. Datum och tid

Visar datum och tid som ställts in för maskinen.

Det här området används även för att visa fel- och underhållsmeddelanden.

# 2. (Status för trådbundet LAN)

Tryck om du vill konfigurera de trådbundna LAN-inställningarna.

lkonen visar den nuvarande statusen för det trådbundna nätverket.

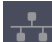

Trådbundet LAN inaktiverat (Grå)

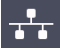

Trådbundet LAN aktiverat

(Vit)

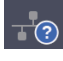

Ingen kabelanslutning och inget trådlöst LAN anslutet

3. WiFi eller (Status för det trådlösa nätverket)

Tryck för att konfigurera trådlösa inställningar.

Om du använder en trådlös anslutning visar en indikator med fyra nivåer den trådlösa signalens aktuella styrka.

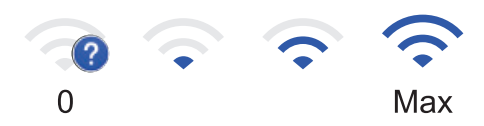

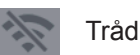

Trådlöst LAN inaktiverat

# 4. **(Toner)**

Visar återstående tonernivå. Tryck för att öppna menyn [Toner].

# 5. Rev (Administratörsinställningar)

Tryck för att öppna menyn [Admininställningar].

Mer information >> Onlinebruksanvisning: Anpassa din skrivare

# 6. Funktionsikoner, inställningsikoner och genvägsikoner

Följande beskrivningar förklarar grundläggande ikoner och funktioner. Tillgängliga funktioner varierar beroende på din modell.

• 🔐 [Alla inställn.]

Tryck för att öppna skrivarens inställningsmeny.

• 📑 [Fax]

Tryck för att få tillgång till faxläget.

[Kopiering]

Tryck för att få tillgång till kopieringsläget.

• 🛃 [Skanna]

Tryck för att få tillgång till skanningsläget.

# [Säker utskrift]

Tryck för att få tillgång till alternativet [Säker utskrift].

• 🏹 [USB]

Tryck för att gå till USB-menyn och välj
alternativet [Skanna > USB] eller
[Direktutskrift].

# [Internet]

Tryck för att ansluta Brother-maskinen till en Internettjänst.

• 💦 [Appar]

Tryck för att ansluta Brother-maskinen till Brother Apps-tjänsten.

🖬 💾 [2 på 1 ID-kopia]

Tryck för att öppna alternativet IDkopiering 2 på 1.

## • 📑 (Genvägar)

Tryck för att gå till skapade snabbval för funktioner du ofta använder t.ex. skicka fax, ta kopior, skanna och använda Web Connect.

#### 7. Knappar för att bläddra flikar

Tryck för att visa och komma åt alla flikarna.

#### 8. Startflikar

Tryck för att visa startskärmen.

#### Nytt fax

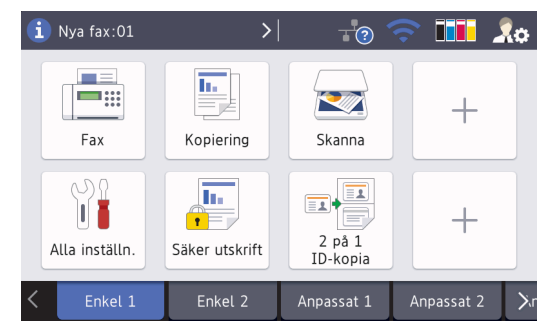

När [Förhandsg. fax] är inställt på [På], visas det antal nya faxmeddelanden du tar emot i minnet längst upp på skärmen.

### Varningssymbol

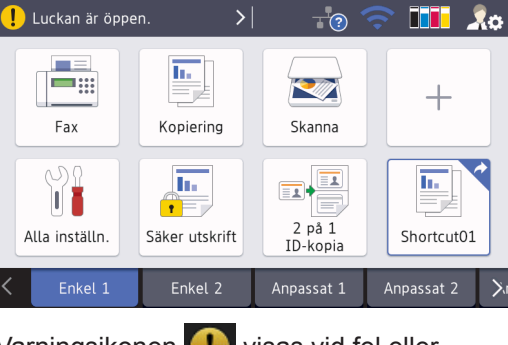

Varningsikonen 🕕 visas

visas vid fel eller

underhållsmeddelanden. Tryck på meddelandeområdet för att visa det och

tryck sedan på **K**för att gå tillbaka till huvudstartskärmen.

# OBS

Den här produkten använder ett teckensnitt från ARPHIC TECHNOLOGY CO., LTD.

# 2 Fylla på papper

# Fyll på papper i pappersfacket

Använd pappersfacket vid utskrift på följande media:

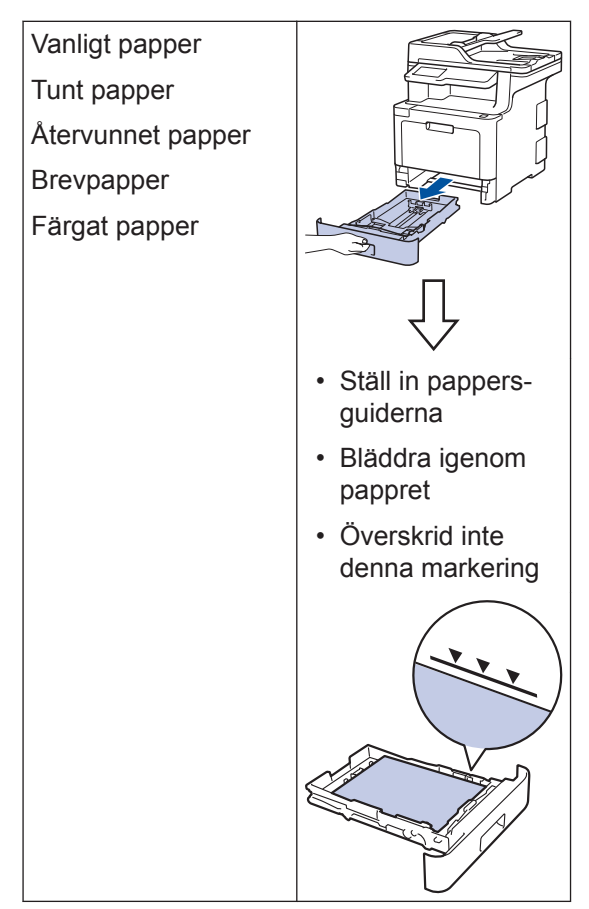

Mer information >> Online-bruksanvisning: Fyll på papper i pappersfacket

# Fylla på papper i kombifacket

Använd kombifacket vid utskrift på följande media:

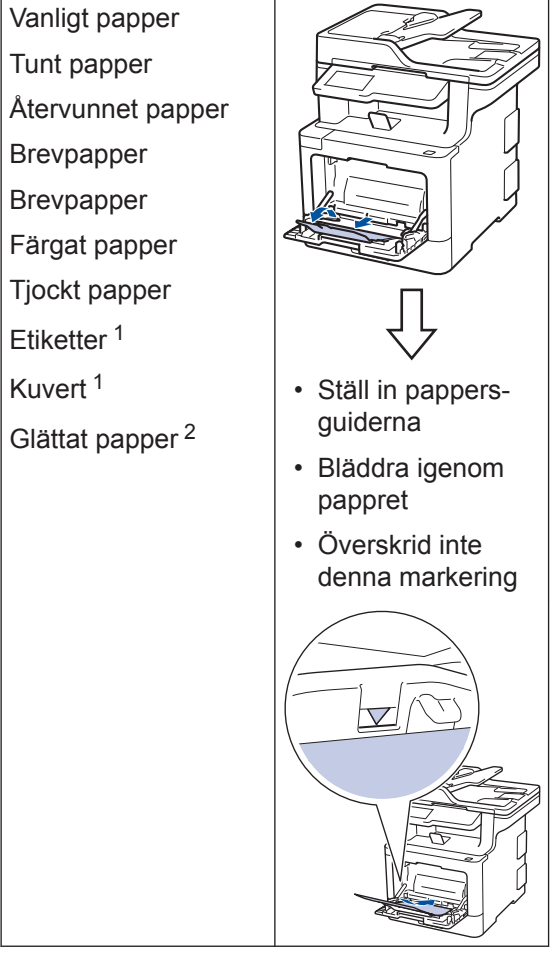

- Öppna bakre luckan (utmatningsfacket med textsidan uppåt) innan utskrift så att utskriften kan matas ut i utmatningsfacket med textsidan uppåt.
- 2 När du skriver ut glättat papper ska du endast lägga ett ark i kombifacket.

Mer information ➤➤ Online-bruksanvisning: Fyll på och skriv ut via kombifacket

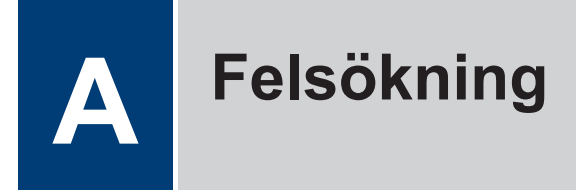

Använd detta avsnitt för att lösa typiska problem som du kan stöta på när du använder din Brother-maskin.

# Identifiera problemet

Du kan korrigera de flesta problem själv om något råkar vara fel med din maskin.

Kontrollera först att:

- Maskinens nätkabel är korrekt ansluten och att maskinen är påslagen.
- · Maskinens alla orange skyddsdelar har tagits bort.
- (För nätverksmodeller) Åtkomstpunkten (trådlöst nätverk), routern eller hubben är på och länkindikatorn blinkar.
- Papperet har lagts i på rätt sätt i pappersfacket.
- Gränssnittskabeln är rätt ansluten till maskinen och datorn.
- Kontrollera LCD-skärmen eller maskinens status i Brother Status Monitor på din dator.

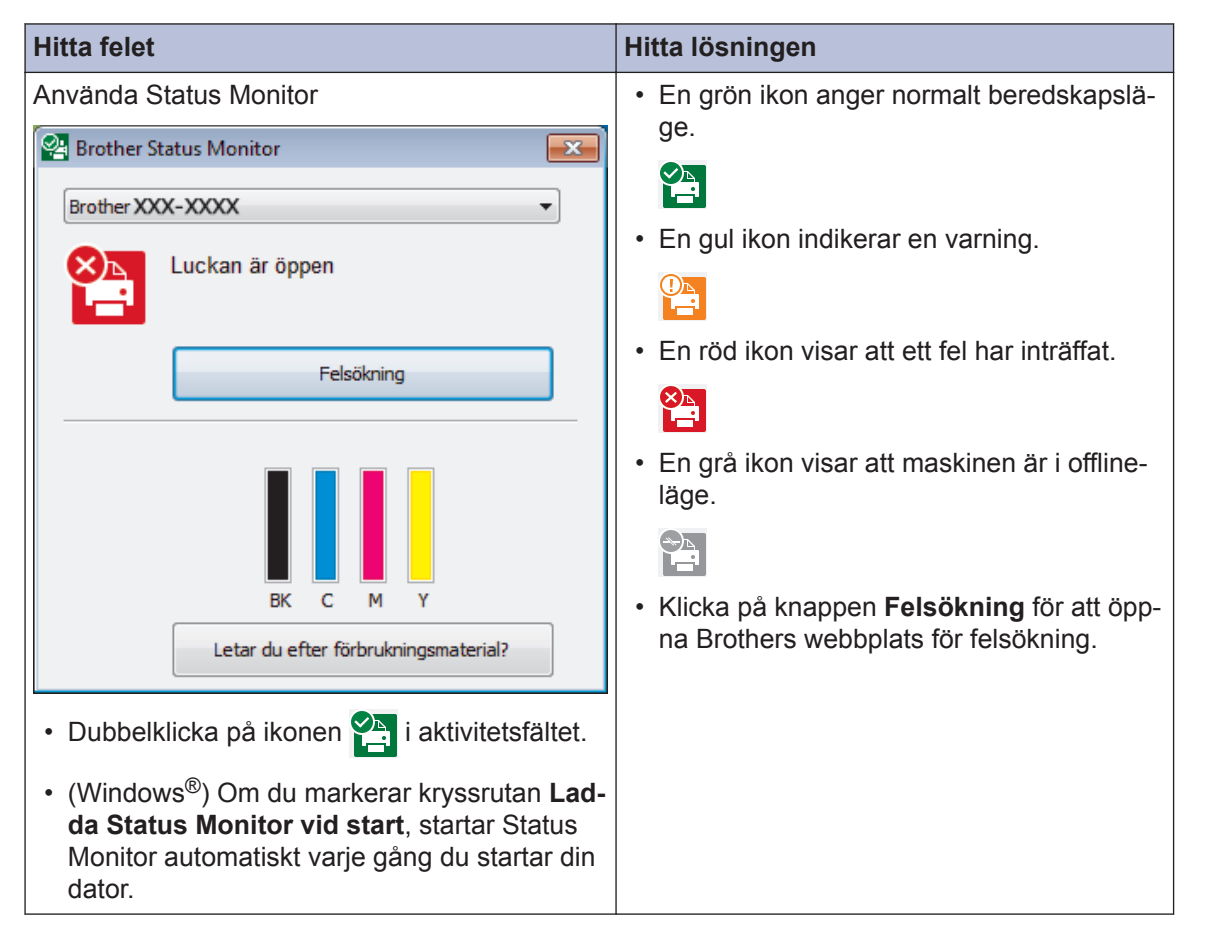

| Hitta felet                                                                                                    | Hitta lösningen                                                                                                    |
|----------------------------------------------------------------------------------------------------|----------------------------------------------------------------------------------------------------|
| Använda LCD-skärmen                                                                                                    | 1. Följ meddelandet på LCD-skärmen.                                                                                                    |
| Luckan är öppen     1 / 3       Image: Constraint of the second second se | <ol> <li>Om du inte kan lösa felet ➤&gt; Online-<br/>bruksanvisning: Fel- och underhållsmed-<br/>delanden eller kontrollerar: Vanliga frå-<br/>gor &amp; felsökning på Brother Solutions<br/>Center på<br/>support.brother.com.</li> </ol> |
| Fax Kopiering Skanna                                                                                                    |                                                                                                    |
| 🕂 Genvägar 🛜 🎽 🛄                                                                                                    |                                                                                                    |

# Fel- och underhållsmeddelanden

För information om de vanligaste fel- och underhållsmeddelandena >> Online-bruksanvisning

Om du vill läsa Online-bruksanvisning och andra tillgängliga bruksanvisningar kan du gå till <u>support.brother.com/manuals</u>.

# **Dokument- och pappersstopp**

Ett felmeddelande indikerar var i maskinen pappret har fastnat.

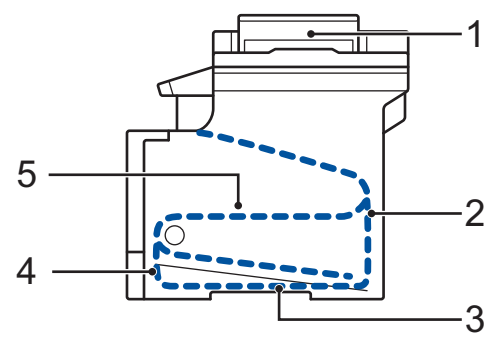

Felmeddelanden:

- 1. Dokumentstopp
- 2. Stopp bak
- 3. Stopp 2-sidig
- 4. Stopp i fack
- 5. Stopp invändigt

# Lösningar för trådlös anslutning

Om det inte går att ansluta din Brother-maskin till det trådlösa nätverket, se följande:

- Online-bruksanvisning: Skriva ut WLAN-rapporten
- Snabbguide: Alternativ trådlös inställning

Om du vill läsa Online-bruksanvisning och andra tillgängliga bruksanvisningar kan du gå till support.brother.com/manuals.

# Information om överensstämmelse enligt kommissionens förordning (EU) 801/2013

| Modellnamn   | Strömförbrukning            |
|--------------|-----------------------------|
|              | bereuskapsiage for flatverk |
| DCP-L8410CDW | Cirka 1,4 W                 |
| MFC-L8690CDW | Cirka 1,4 W                 |
| MFC-L8900CDW | Cirka 1,6 W                 |
| MFC-L9570CDW | Cirka 1,6 W                 |

1 Alla nätverksportar aktiverade och anslutna

#### Att aktivera/inaktivera trådlöst LAN

#### (DCP-L8410CDW/MFC-L8690CDW/MFC-L8900CDW/MFC-L9570CDW)

Tryck på[Inställningar] > [Alla inställn.] > [Nätverk] > [WLAN] > [WLANAktiv] > [På] eller [Av] för att slå på eller stänga av den trådlösa nätverksanslutningen.

Om skrivaren visar menyn [Alla inställn.] på startskärmen hoppar du över menyn [Inställningar].

# Skriv ut och skanna med din mobila enhet

Med Brother iPrint&Scan kan du använda funktionerna på din Brother-maskin direkt från din mobila enhet, utan att behöva använda en dator. I *Guide för mobil utskrift och skanning för Brother iPrint&Scan* finns information om att skriva ut från en mobil enhet. Gå till modellens sida **Manualer** på Brother Solutions Center på <u>support.brother.com</u> för att läsa guiden.

# B Bilaga

# Förbrukningsartiklar

När det är dags att byta förbrukningsmaterialet som t.ex. toner eller trumma visas ett felmeddelande på din maskins kontrollpanel eller i Status Monitor. Besök <u>www.brother.com/original/index.html</u> eller kontakta din lokala Brother-återförsäljare om du behöver ytterligare information om förbrukningsmaterial till din skrivare.

| Förbruk-<br>ningsmateri-<br>al                                                                                                    | Modellnamn förbruk-<br>ningsmaterial                                                                                            | Ungefärlig livslängd<br>(Sidkapacitet)                                                                                          | Gällande modeller                              |
|----------------------------------------------------------------------------------------------------|----------------------------------------------------------------------------------------------------|----------------------------------------------------------------------------------------------------|------------------------------------------------|
| TonerkassettStandardtoner:•Svart:<br>TN-421BK•· Cyan:<br>TN-421C•· Magenta:<br>TN-421M•· Gul:<br>TN-421Y•Tonerkassett med hög<br>kapacitet:<br>• Svart:<br>TN-423BK<br>• Cyan:<br>TN-423C<br>• Magenta:<br>TN-423M<br>• Gul:<br> | <ul> <li>Svart:<br/>Cirka 3 000 sidor <sup>1 2</sup></li> <li>Cyan/magenta/gul:<br/>Cirka 1 800 sidor <sup>1 2</sup></li> </ul> | DCP-L8410CDW/<br>MFC-L8690CDW/<br>MFC-L8900CDW                                                                                  |                                                |
|                                                                                                    | Tonerkassett med hög<br>kapacitet:<br>• Svart:<br>TN-423BK<br>• Cyan:<br>TN-423C<br>• Magenta:<br>TN-423M<br>• Gul:<br>TN-423Y  | <ul> <li>Svart:<br/>Cirka 6 500 sidor <sup>1 2</sup></li> <li>Cyan/magenta/gul:<br/>Cirka 4 000 sidor <sup>1 2</sup></li> </ul> | DCP-L8410CDW/<br>MFC-L8690CDW/<br>MFC-L8900CDW |

Förbrukningsmaterialets modellnamn skiljer sig åt beroende på land och region.

| Förbruk-<br>ningsmateri-<br>al | Modellnamn förbruk-<br>ningsmaterial                                                                                                  | Ungefärlig livslängd<br>(Sidkapacitet)                                                                                                    | Gällande modeller                                               |
|--------------------------------|----------------------------------------------------------------------------------------------------|----------------------------------------------------------------------------------------------------|-----------------------------------------------------------------|
| Tonerkassett<br>(forts.)       | Tonerkassett med su-<br>perhög kapacitet:<br>• Svart:<br>TN-426BK<br>• Cyan:<br>TN-426C<br>• Magenta:<br>TN-426M<br>• Gul:<br>TN-426Y | <ul> <li>Svart:<br/>Cirka 9 000 sidor <sup>12</sup></li> <li>Cyan/magenta/gul:<br/>Cirka 6 500 sidor <sup>12</sup></li> </ul>                   | MFC-L8900CDW                                                    |
|                                | Tonerkassett med ultra-<br>hög kapacitet:<br>• Svart:<br>TN-910BK<br>• Cyan:<br>TN-910C<br>• Magenta:<br>TN-910M<br>• Gul:<br>TN-910Y | <ul> <li>Svart:<br/>Cirka 9 000 sidor <sup>12</sup></li> <li>Cyan/magenta/gul:<br/>Cirka 9 000 sidor <sup>12</sup></li> </ul>                   | MFC-L9570CDW                                                    |
|                                | Starttoner:<br>(medföljer skrivaren)                                                                                                  | <ul> <li>Svart:<br/>Cirka 3 000 sidor <sup>1 2</sup></li> <li>Cyan/magenta/gul:<br/>Cirka 1 800 sidor <sup>1 2</sup></li> <li>Svart:</li> </ul> | DCP-L8410CDW/<br>MFC-L8690CDW/<br>MFC-L8900CDW<br>MFC-L9570CDW  |
|                                |                                                                                                    | Cirka 6 500 sidor <sup>1 2</sup><br>• Cyan/magenta/gul:<br>Cirka 6 500 sidor <sup>1 2</sup>                                                     |                                                                 |
| Trumma                         | • DR-421CL                                                                                                    | • Cirka 30 000 sidor <sup>3</sup>                                                                                                    | DCP-L8410CDW/<br>MFC-L8690CDW/<br>MFC-L8900CDW/<br>MFC-L9570CDW |

| Förbruk-<br>ningsmateri-<br>al        | Modellnamn förbruk-<br>ningsmaterial | Ungefärlig livslängd<br>(Sidkapacitet)              | Gällande modeller                                               |
|---------------------------------------|--------------------------------------|-----------------------------------------------------|-----------------------------------------------------------------|
| Bältenhet                             | • BU-330CL                           | <ul> <li>Cirka 50 000 sidor <sup>4</sup></li> </ul> | DCP-L8410CDW/<br>MFC-L8690CDW/<br>MFC-L8900CDW/<br>MFC-L9570CDW |
| Behållare för<br>överskott-<br>stoner | • WT-320CL                           | • Cirka 50 000 sidor <sup>2</sup>                   | DCP-L8410CDW/<br>MFC-L8690CDW/<br>MFC-L8900CDW/<br>MFC-L9570CDW |

- <sup>1</sup> Kassettens ungefärliga kapacitet är beskriven i enlighet med ISO/IEC 19798.
- <sup>2</sup> Enkelsidiga utskrifter i A4 eller Letter
- Cirka 30 000 sidor baserat på 1 sida per utskrift och 50 000 sidor baserat på 3 sidor per utskrift [enstaka sidor i A4/ Letter]. Antalet sidor påverkas av ett antal olika faktorer inklusive med inte begränsat till mediatyp och mediaformat.
- 4 Cirka 50 000 sidor baserat på 1 sida per utskrift och 130 000 sidor baserat på 3 sidor per utskrift [enstaka sidor i A4/ Letter]. Antalet sidor påverkas av ett antal olika faktorer inklusive med inte begränsat till mediatyp och mediaformat.

# 

Om du använder Windows<sup>®</sup> dubbelklickar du på ikonen 💦 för Brother Creative Center på

skrivbordet för att få tillgång till vår **KOSTNADSFRIA** webbplats, som utformats som en resurs som hjälper dig att enkelt skapa och skriva ut anpassat material för företaget och hemmet med foton, text och kreativ känsla.

Macintosh-användare får tillgång till Brother CreativeCenter på denna webbplats:

www.brother.com/creativecenter

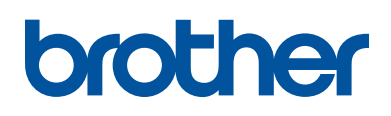

Besök oss på Internet <u>www.brother.com</u>

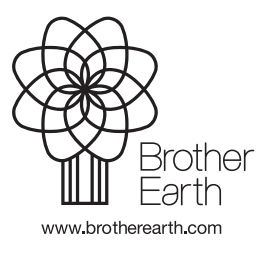

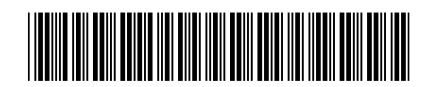

D00E51001-00 SWE Version 0